## **INSTRUCCIONES PARA EL PAGO DE LAS TASAS 046 POR INTERNET**

Acceda a la siguiente dirección electrónica:

https://www.juntadeandalucia.es/economiayhacienda/apl/surweb/modelos/modelo046 /046.jsp

Cumplimente todos los campos teniendo en cuenta:

| Obligado al pago:         | Si e/la alumno/a tiene DNI indicar los datos del alumno/a.<br>Si el alumno/a no tiene DNI indicar los del padre/madre. |  |
|---------------------------|----------------------------------------------------------------------------------------------------|--|
| A los eftos notificación: | Domicilio fiscal.                                                                                                    |  |
| Datos Generales:          | Marcar Autoliquidación                                                                                                 |  |
| Descripción:              | Indicar nombre del alumno/a, instrumento y grado.                                                                      |  |
| Fecha del devengo:        | Poner la fecha del día actual en formato (00/00/0000)                                                                  |  |
| Total Importe:            | Poner el Total a abonar con una COMA , $(00,0)$ €                                                                      |  |

Si marca la casilla "Solicita la bonificación sobre la tasa por la utilización de medios electrónicos para su presentación y pago" se le aplicará automáticamente un descuento del 10% sobre el importe indicado.

| Código Territorial: | ED 11 05 |
|---------------------|----------|
| Concepto:           | TJ50     |

Cuando estén todos los campos cumplimentados VALIDE el impreso.

Si hubiera algún error deberá corregirlo y validarlo nuevamente.

| Pago telemático: | Particular/Ciudadano         |                                 |
|------------------|------------------------------|---------------------------------|
| -                | Pago sin certificado digital | // pago con certificado digital |
| Aparec           | e PAGAR al final del documen | to en un recuadro muy pequeño.  |

Finalmente deberá introducir los datos de su tarjeta bancaria y descargar el justificante de pago y ADJUNTARLO A LA MATRÍCULA.

Para cualquier duda puede llamar al teléfono 956 240 106.